## Family Support Organization Functionality in CYBER

The Youth Record

April 2019 - (01258)

PerformCARE®

Delivering High-Quality Service and Support Provide an overview of FSO Functionality in CYBER for the **Youth Record**. We will cover:

- Locating a Youth Record
- Assigning Youth to Staff My Active Youth
- Understanding the Face Sheet
- Progress Notes
- *Maintaining* Access to Youth Record
- Historical Access to a Youth Record
- *Requesting* Access to Youth Record
- When to Contact PerformCare
- References

## Locating a Youth Record

There are two search functions within CYBER where you can input information to find a specific youth.

- Quick Search on the Welcome Page
   <u>Quick Search</u>
   <u>Cyber ID</u>
   <u>First Name</u>
   <u>DOB</u>
   <u>SSN</u>

  Enter the CYBER ID or

   use a partial name search.

  Type any part of a youth name and

   <u>click Enter.</u>

  (Mary Smith = Mar in First name field and Smi in the Last name field).
- Youth/Child Search on the Face Sheet

| Return To Main | First Name | Last Name | Gen Birth Date | Age SSN | Youth/Child ID | Q 🕃 | ĴТ | <b>V</b> A Logout |
|----------------|------------|-----------|----------------|---------|----------------|-----|----|-------------------|
| Face Sheet     |            |           |                |         |                |     |    |                   |

## My Active Youth

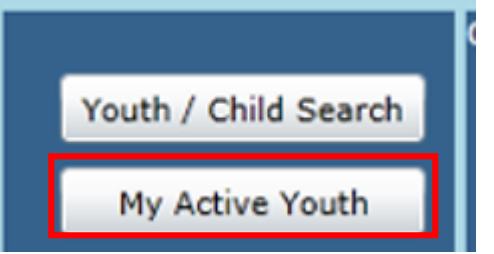

My Active Youth is a selected list of youth assigned to a specific CYBER user. Each user will have their own My Active Youth list.

A designated FSO user at your agency would:

- Review new Active Agency Youth
- Assign new youth to specific users
  - The Provider Tab creates My Active Youth lists for staff to assist users in locating youth easily.
- If youth is closed to agency, once reopened, re-assignment of youth is needed again to populate the My Active Youth list.

## Suggested Workflow for Youth Management

- Review Agency Active Youth using the icon 1.
- Click the youth record to open 2.
- Click Provider tab when the record opens 3.

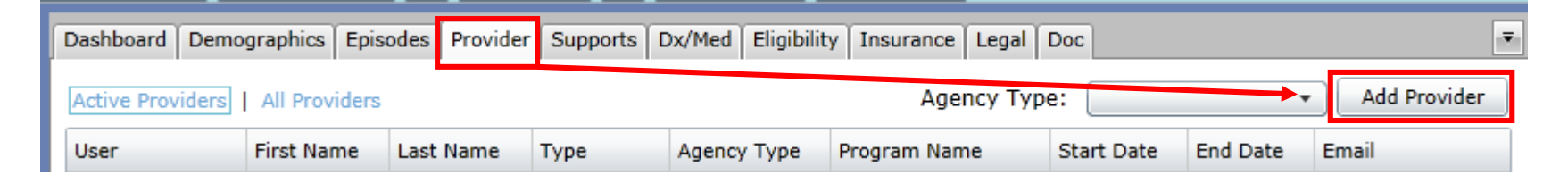

Add FSO user to the Provider tab with start date and click Accept 4.

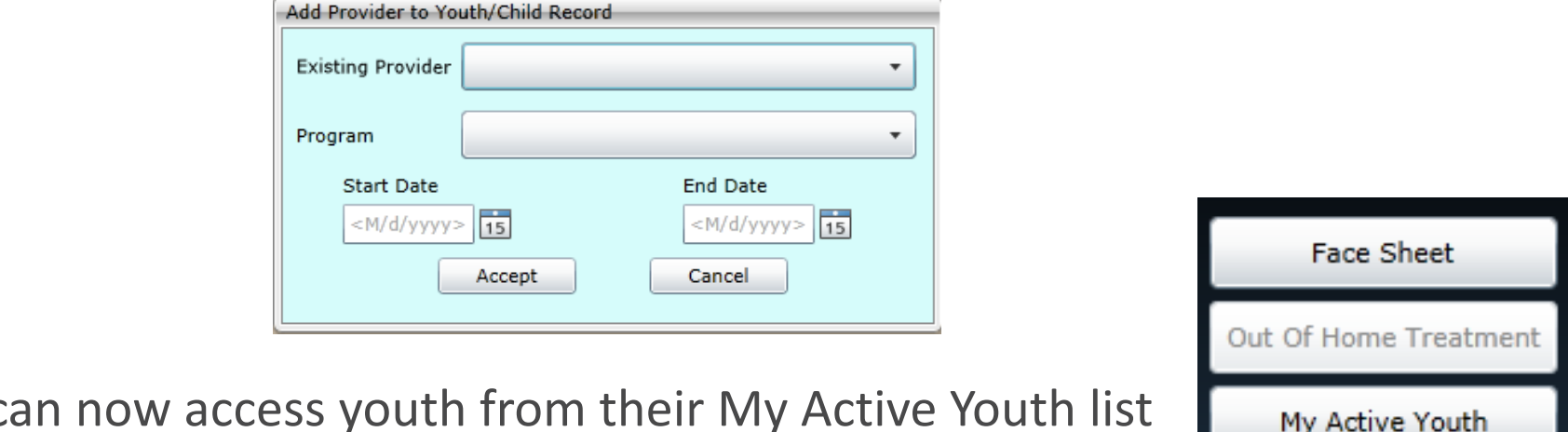

User can now access youth from their My Active Youth list 5.

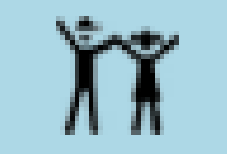

PerformCARF<sup>®</sup>

## The Face Sheet

#### PerformCARE®

#### Demographics

- Location
- Physical attributes
- Language
- Race/Ethnicity
- Preferred Method of Contact

Episodes

Providers

Supports

Diagnoses/Medications

Eligibility

Insurance

Legal

Doc Upload

| irst Name Last Name Gen Birth Dat        | te Age SSN y               | (outh/Child ID | Q 🔊             | Х <b>Т</b>    | ~ ^ | Logout   |
|------------------------------------------|----------------------------|----------------|-----------------|---------------|-----|----------|
| Dashboard Demographics Episodes Provider | Supports Dx/Med Eligibilit | ty Insurance   | Legal Doc       |               |     |          |
| Youth Specific Information               |                            | Print          | Print Selection | on            |     | <b>~</b> |
| Legal Name: FIRSTNAME LASTNAME           | Current Address:           |                |                 |               |     |          |
| Address Type:                            | Languages Spoken:          | English (P)    |                 |               |     |          |
| Preferred Name:                          | Youth Primary Phone:       |                | Youth M         | arital Status | :   |          |
| Date of Birth:                           | Youth Secondary Phone:     |                | Active Y        | 'L:           | No  |          |
| Age:                                     | Youth Email:               | MaskedEmail@   | ⊡Nowhere.not    |               |     |          |
| Gender:                                  |                            |                |                 |               |     |          |
| Race:                                    |                            |                |                 |               |     |          |
| Ethnicity:                               |                            |                |                 |               |     | _        |
| Flags for Special Occurrences            | 5                          |                |                 |               |     |          |
| No Flags are identified this time.       |                            |                |                 |               |     |          |
| Parent/Caregiver                         |                            |                | Eligibility     | <b>/:</b>     |     |          |
| Primary 1 P                              | rimary 2                   |                | Current Media   | aid #         |     |          |
| Name: N                                  | lame:                      |                | NJ Family Car   | e:            |     |          |

The Dashboard, the default tab for all providers, displays current information drawn from different locations in the youth's Face Sheet tabs and other parts of the record.

Progress Notes are used to document a youth's status or achievements during the course of care. Essential to the youth record, updated information is valuable to all providers working with the youth.

#### For FSO, Progress Notes are required to maintain access to youth records!

- A progress note that keeps a youth record open must be entered every 90 calendar days.
- Review Welcome Page links Youth Access Prog Note Aging Report to determine if youth needs documentation.
- FSO Business Rules cover the access request process and progress note functionality.
- FSO regularly entering progress notes feeds data directly to your agency's reports.

## **Every 90 calendar days** a committed progress note is required to keep a youth record open

- *Coming Due* status appears 15 calendar days before the progress note due date (days 75-90).
- Overdue means the Due Date has passed.
- The *Due Date* is calculated as 90 calendar days after the previous progress note was committed.

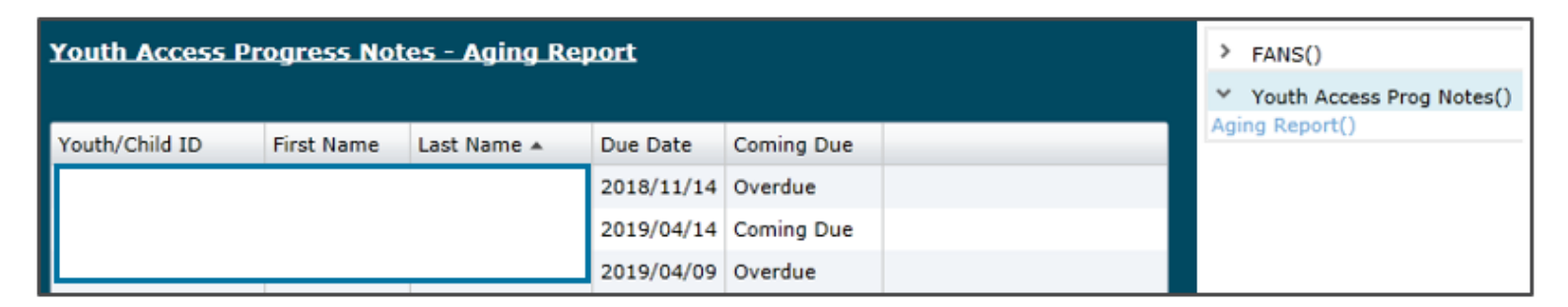

Submitting a FANS will create an automated FANS Completion progress note that keeps a youth record open.

## Progress Notes that Keep Youth Records Open

#### Progress notes that keep youth records open:

- FSO Child/Family Team Participation
- FSO Collateral Contacts
- FSO Contact w/Family
- FSO FANS Completion (automated on submit of FANS)
- FSO FSO Team Meeting
- FSO Initial Face-to-Face Visit FSO
- FSO Initial Face to Face Visit FSO and CMO
- FSO Ongoing Face to Face

#### After submission/approval of FANS:

• FSO – FANS Completion

Progress Notes that Close Youth Records

PerformCARE®

- FSO Family Declined
- FSO Family No Longer Engaged
- FSO No Family Contact
- FSO Transition (allows 14 days access)

Progress Notes that Close Youth Records

PerformCARE®

- FSO Family Declined
- FSO Family No Longer Engaged
- FSO No Family Contact
- FSO Transition (allows 14 days access)

#### **IMPORTANT CLOSING POINTS**

If youth *should* be closed and are still open, do not contact PerformCare. Please enter an appropriate progress note that will close the youth record (above). The closure will occur overnight.

If you entered a note that will keep a youth record open <u>after</u> a Closing note, it will cancel the Closing operation request.

*Please enter another Closing note with a current date to assure closure. Report issues to PerformCare.* 

#### STAY OPEN - FSO Contact with Family keeps the record open.

This progress note type is used to document all contacts with a family other than face to face contacts. This may include communication that occurs by telephone, electronic or other methods. This also includes attempts at contacting family without connecting with the family. Progress note content will include a summary of the purpose of contact as well as the outcome of the contact including any next steps.

#### **CLOSE - FSO No Family Contact** will <u>auto close record</u>.

This progress note type is used to document when no contact has been established with a newly referred family despite multiple attempts. Progress note content should indicate that the family will transition from the FSO episode of care due to inability to contact the family. All efforts to contact the family including dates, times and method should be documented. Requirements for expected efforts are currently defined by each FSO.

--Review CSOC FSO Business Rules and FSO Instructional Guide--

## Resolving Draft Progress Notes

PerformCARE®

- Create the Note
- Click Save Draft
- Select Show My Draft Progress Notes
- Double click to reopen note for editing, click Commit

| Enter a Progress Note               |          |            | L       |            |        |
|-------------------------------------|----------|------------|---------|------------|--------|
|                                     |          |            |         |            |        |
| FSO - Child/Family Team Participa 🔻 | 4/3/2019 | 15 Time 10 | 00 💿 AM | O PM Dur 0 | 1 10   |
| Notation Type                       | Date     | н          | M       | H          | M      |
| Engagement/Team Prep 🔹              |          |            |         |            |        |
| Notification Sub Type               |          |            |         |            |        |
| Test note for example               |          |            |         |            | ABS    |
| Font Size                           | 20       | Save Draft | Commit  | Cancel     | Delete |

| Progress Notes    | Show My Draft Progress Notes        | Truncate Fi       |            | er Notes   | Show All Notes        | New Progress Note |  |
|-------------------|-------------------------------------|-------------------|------------|------------|-----------------------|-------------------|--|
|                   | Notes                               |                   | t Selected | Print All  |                       |                   |  |
| Note Date         | Note Type                           | Note SubType      |            | Created By | Note                  |                   |  |
| 2019/04/03 10:00: | 50 - Child/Family Team Participatio | n Engagement/Team | Prep       |            | Test note for example |                   |  |

### Complete and *submit* your FANS!

• Review Welcome Page – FANS Aging Report to find unsubmitted FANS.

# Transfer FANS to a Supervisor for review (and let them know you have done this)

• Supervisor can review Plan Approval screen – Look in My Plans section.

#### Enter progress notes that keep a record open every 90 days or less

 Review Welcome Page – Youth Access Prog Note Aging Report to find coming due and overdue progress notes.

### **Commit your draft progress notes!**

• If you save a note as Draft, it must be committed to keep a youth record open.

FSO Access When MRSS or CMO Transition

- FSO will automatically close to youth the day that MRSS or CMO submit their transition plans for youth. MRSS or CMO will still have access to the youth record for 14 calendar days.
- During the 14 calendar day window, if FSO needs access to the youth, they should follow the Request for Access process noted in this document. (See <u>Requesting Access to the Youth Record</u>)
- MRSS/CMO should not open FSO during the 14-day transition period.
- FSO should use the Customer Service Request Form and enter a specific access request reason.

**Historical Access** allows users to access, read and print youth information that was previously open and is now closed. From the Welcome Page, clicking Historical Access will bring up an alphabetical list. Clicking Face Sheet button will take the user to the youth record.

|                      | Quick Search      |                                         |                |           |                 | -    |            | _        |         |  |  |
|----------------------|-------------------|-----------------------------------------|----------------|-----------|-----------------|------|------------|----------|---------|--|--|
| Youth / Child Search | Cyber ID          | First Name NJ Children's System of Care |                |           |                 |      |            |          |         |  |  |
| My Active Youth      | Last Name         | Last Name VERSION=1.44.2.1-12           |                |           |                 |      |            |          |         |  |  |
| OOH Treatment        | DOB<br>SSN        | ssn Welcome to CYBER                    |                |           |                 |      |            |          |         |  |  |
| Provider Details     | Historical Access |                                         |                | _         |                 | _    | _          | ×        |         |  |  |
| Message Functions    | 1                 | -                                       | Historical Acc | ess       |                 |      |            |          | 1       |  |  |
| System Functions     | You               | th/Child ID Youth/Child Name            | Gender         | Age       | Youth/Child DOB | Code | Expiration |          |         |  |  |
| Reporting            | Facesheet 2       | A                                       |                | $\square$ | 21              | F10  | 21         | <u> </u> |         |  |  |
| Historical Access    | Facesheet 1       | A                                       |                |           | 21              | F10  | 20         |          |         |  |  |
|                      | Facesheet 1-      | A                                       |                |           | 21              | F10  | 20         |          | Notes() |  |  |
|                      | Facesheet 1       | A                                       |                |           | 21              | F10  | 21         |          |         |  |  |
|                      | Facesheet 2       | A                                       |                |           | 21              | F10  | 21         |          |         |  |  |
|                      | Facesheet 1       | A                                       |                |           | 21              | F10  | 21         |          |         |  |  |
|                      | Facesheet 2       | A                                       |                |           | 1               | F10  | 21         |          |         |  |  |
|                      | Facesheet 2       | A                                       |                |           | 1               | F10  | 21         |          |         |  |  |
|                      | Facesheet 2       | A                                       |                |           | 21              | F10  | 20         |          |         |  |  |

#### Do not call PerformCare to request access to youth records.

The process for requesting access to youth record:

- Use the Customer Service Request Form to request access.
- Any missing details about the request or unclear requests will delay your request.

PerformCare is required to resolve access for requests of up to 10 youth within two (2) business days if requested correctly.

The Customer Service Request Form is at the bottom of the PerformCare Provider web page:

https://apps.performcarenj.org/HelpDesk/csareqajax.aspx/

Access Requests to Reopen Youth Record

- **Currently working with family**, but is missing documentation (FSO currently receives 2-day access)
- Family wishes to re-engage new episode start normal routine
- Administrative reopening family is no longer engaged with FSO FANS or Progress note determines number of days open
- Last access > 60 days, requires CSOC Service Line Manager approval. Please contact Service Line manager directly.

## Communicating with PerformCare

PerformCARE®

Technical Issues that may appear in CYBER should be reported to PerformCare.

#### Use the Customer Service Request Form and please include:

- Name and contact information of person reporting the issue
- Description of the behavior or issue
- Location in CYBER
- Date and time of incident
- Screen shots of the issue or exported reports

The Customer Service Request Form is at the bottom of the PerformCare Provider web page <u>https://apps.performcarenj.org/HelpDesk/csareqajax.aspx/</u>.

For Secure Email read the "Quick Reference Guide to Secure Email" in the Security section of the Providers' Training web page.

## References

PerformCARE®

PerformCare Training web page:

<u>http://www.performcarenj.org/provider/training.aspx</u>

FSO Section:

• <u>http://www.performcarenj.org/provider/training.aspx#fso</u>

Security Section:

• <u>http://www.performcarenj.org/provider/training.aspx#security</u>

General Section:

• <u>http://www.performcarenj.org/provider/training.aspx#general</u>

Important Contact Information for CSOC Providers:

• <u>http://www.performcarenj.org/pdf/provider/training/general-csoc/important-contact-information-for-csoc-providers.pdf</u>

For Training questions, email the PerformCare Training Unit:

<u>PCNJTraining@performcarenj.org</u>

Policy questions, requests to change functionality:

CSOC Service Line Manager

Care is the heart of our work.

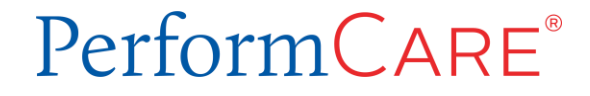